## Mozilla Thunderbird (Windows)

Please prepare for your mail address and mail password before setting.

These were displayed on the screen when you signed up.

You can find the same information in "Access Information Sheet" that we sent to you.

This manual is based on "Thunderbird Ver.102". If you want to change your existing settings, skip to "Step 7".

Step1. Activate "Thunderbird".

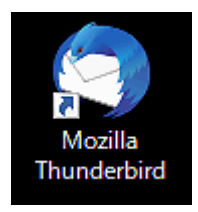

**Step2.** "Welcome to Thunderbird" window will open when you activate it for the first time, please skip to Step3.

If the window is not displayed, click "Existing Mail Account" as follows.

| File        | Edit View Go Message Tools H | lelp                                                         |                                                                                        | - 🗆 X                                                    |         |   |                                                 |        |
|-------------|------------------------------|--------------------------------------------------------------|----------------------------------------------------------------------------------------|----------------------------------------------------------|---------|---|-------------------------------------------------|--------|
| $\boxtimes$ | 🛅 ローカルフォルダー                  |                                                              |                                                                                        |                                                          | K       | > |                                                 |        |
| A           | 🖂 Get Messages 🗸 🖉 Write     | ⊘ Tag ∨ ill Quick Filter                                     | ♀ Search <ctrl+k< td=""><td></td><td></td><td>&lt;</td><td>New</td><td></td></ctrl+k<> |                                                          |         | < | New                                             |        |
|             | Folders …                    | 🛅 ローカルフォルダー                                                  |                                                                                        | + New                                                    |         |   | Message                                         | Ctrl+N |
| Q           | G Outbox                     | Q Search messages t                                          | l∮ Manage message fil                                                                  | Q     Find       Q     Print                             | -<br>II |   | Saved Search                                    |        |
|             |                              | Set Up Another Accour                                        | nt                                                                                     | Save As Empty Trash                                      | >       |   | Get a New Mail Account<br>Existing Mail Account |        |
|             |                              | 🖂 Email                                                      | 🗐 Calendar                                                                             | 🛱 Add-ons and Themes<br>@ Account Settings<br>ه Settings |         |   | Chat Account<br>Feed Account                    | _      |
|             |                              | 🔛 Chat                                                       | 🔗 Filelink                                                                             | File >                                                   |         |   | Newsgroup Account                               |        |
|             |                              | Newsgroups                                                   | 6/                                                                                     | View ><br>Go >                                           |         |   | Calendar                                        |        |
|             |                              |                                                              |                                                                                        | Message >                                                |         |   | Address Book Contact                            |        |
|             |                              | Import from Another P                                        | Program                                                                                | (2) Help                                                 |         |   | Chat Contact                                    |        |
| ŝ           |                              | Thunderbird lets you import<br>settings, and/or filters from | mail messages, addres<br>other mail programs ar                                        | C Exit                                                   | J       |   |                                                 |        |
| I←          | (••) Done                    |                                                              |                                                                                        | <i>V</i>                                                 |         |   |                                                 |        |

**Step3.** Enter each item and click "Configure manually".

| <u>F</u> ile   | <u>E</u> dit <u>\</u> | (iew <u>G</u> o <u>M</u> essage <u>T</u> ools <u>H</u> el                                                                                               | p                      |          |     |         |  | _ |  | × |
|----------------|-----------------------|----------------------------------------------------------------------------------------------------|------------------------|----------|-----|---------|--|---|--|---|
| $\bowtie$      |                       | コーカルフォルダー                                                                                                    | 🖂 Account Setup        |          | ×   |         |  |   |  |   |
| R              |                       |                                                                                                    |                        |          |     |         |  |   |  | ^ |
|                |                       | Set Up Your Ex                                                                                                    | isting Ema             | il Add   | res | S       |  |   |  |   |
| 7              |                       | To use your current email address fill in your credentials.<br>Thunderbird will automatically search for a working and recommended server configuration |                        |          |     |         |  |   |  |   |
| <b></b>        |                       | manderbird win automateury search for a working and recommended server configuration.                                                                   |                        |          |     |         |  |   |  |   |
|                |                       | Your full name                                                                                                    |                        |          |     |         |  |   |  |   |
|                |                       | SpinNet_Support                                                                                                    |                        |          |     | (i)     |  |   |  |   |
|                |                       | Email address                                                                                                    |                        |          |     |         |  |   |  |   |
|                |                       | xxx999999@xxx.att.ne.jp                                                                                                    |                        |          |     | G       |  |   |  |   |
|                |                       | Password                                                                                                    |                        |          |     |         |  |   |  |   |
|                |                       | •••••                                                                                                    |                        |          |     | Ø       |  |   |  |   |
|                |                       | Remember password                                                                                                    |                        |          |     |         |  |   |  |   |
|                |                       |                                                                                                    |                        |          | _   |         |  |   |  |   |
|                |                       | Configure manually                                                                                                    |                        | Cancel   | Co  | ontinue |  |   |  |   |
| Ś              |                       | Your credentials will only be sto                                                                                                    | ored locally on your c | omputer. |     |         |  |   |  |   |
| I <del>C</del> |                       |                                                                                                    |                        |          |     |         |  |   |  | ~ |
| I.             | ((0))                 | Done                                                                                                    |                        |          |     |         |  |   |  |   |

| Name           | Value                       |
|----------------|-----------------------------|
| Your full Name | Your first and last name    |
| Email address  | Your mail address           |
| Password       | Your mail password          |
|                | * Check "Remember password" |

Step4. Enter each item with referring in the following table and click "Re-test".

| Eile      | <u>E</u> dit | <u>V</u> iew <u>G</u> o <u>M</u> essage <u>T</u> ools <u>H</u> elp | p                                     | – 🗆 X                                         |            |
|-----------|--------------|--------------------------------------------------------------------|---------------------------------------|-----------------------------------------------|------------|
| $\bowtie$ |              |                                                                    | Account Setup                         |                                               |            |
| A         |              |                                                                    |                                       | î                                             |            |
|           |              | Set Up Your Exi                                                    | isting Email Address                  |                                               |            |
|           |              | To use your current email ad                                       | ldress fill in your credentials.      | d annu an firmelian                           |            |
| Q         |              | I NUMMERDING WILL AUTOMATICA                                       | w search for a working and recommende | d server conviduration.                       |            |
|           |              | Manual configuration                                               |                                       | e all the addition addition addition addition |            |
|           |              | INCOMING SERVER                                                    |                                       |                                               |            |
|           |              | Protocol:                                                          | POP3                                  |                                               |            |
|           |              | Hostname:                                                          | popssl.att.ne.jp                      |                                               |            |
|           |              | Port                                                               | 995                                   | Make sure th                                  | av are the |
|           |              |                                                                    | 555 🗸                                 | Make sure the                                 | ey are the |
|           |              | Connection security:                                               | SSL/TLS                               | same value.                                   |            |
|           |              | Authentication method:                                             | Autodetect                            |                                               |            |
|           |              | Username:                                                          | xxx999999@xxx.att.ne.jp               |                                               |            |
|           |              |                                                                    |                                       |                                               |            |
|           |              | Hostname:                                                          | smtnssl att ne in                     |                                               |            |
|           |              |                                                                    |                                       |                                               |            |
|           |              | Port:                                                              | 465                                   |                                               |            |
|           |              | Connection security:                                               | SSL/TLS                               |                                               |            |
|           |              | Authentication method:                                             | Autodetect                            |                                               |            |
|           |              | Username:                                                          | xxx999999@xxx.att.ne.jp               |                                               |            |
|           |              |                                                                    | Advanced cor                          | fig                                           |            |
|           |              | Do dord                                                            | Canad                                 |                                               |            |
|           |              | Thurdeshind will stress                                            | Cancer Done                           |                                               |            |
|           |              | i nunderbird will attempt to aut                                   | to-detect helds that are left blank.  |                                               |            |
|           |              | Your credentials will only be sto                                  | pred locally on your computer.        |                                               |            |
| ŝ         |              | No<br>Sotup documenta                                              | t sure what to select?                |                                               |            |
| ⊬         | ((o))        | Done Setup documentat                                              | tion - support forum - Privacy policy | ×.                                            |            |

|          | Name                  | Value             |
|----------|-----------------------|-------------------|
| Incoming | Protocol              | POP3              |
|          | Hostname              | popssl.att.ne.jp  |
|          | Port                  | 995               |
|          | Connection security   | SSL/TLS           |
|          | Authentication method | Autodetect        |
|          | Username              | Your mail address |
| Outgoing | Hostname              | smtpssl.att.ne.jp |
|          | Port                  | 465               |
|          | Connection security   | SSL/TLS           |
|          | Authentication method | Autodetect        |
|          | Username              | Your mail address |

Step5. After confirming the message, "The following settings were found by probing the given server.", click "Done. If you do not see this message, review your settings.

| <u>F</u> ile | Edit View Go Message Tools Help                                                                                                    |                                                                                          |            |          | - |  | × |  |  |
|--------------|----------------------------------------------------------------------------------------------------|------------------------------------------------------------------------------------------|------------|----------|---|--|---|--|--|
| $\bowtie$    |                                                                                                    | Account Setup                                                                            | ×          |          |   |  |   |  |  |
| R            |                                                                                                    |                                                                                          |            |          |   |  | ^ |  |  |
|              | Set Up Your Exist                                                                                                    | ing Email Ac                                                                             | Idres      | s        |   |  |   |  |  |
|              | To use your current email addres                                                                                                    | ss fill in vour credential                                                               | 5.         | -        |   |  |   |  |  |
| Q            | Thunderbird will automatically s                                                                                                    | Thurderbird will automatically search for a working and recommended cerver configuration |            |          |   |  |   |  |  |
|              | in a start and the start and the start and t |                                                                                          |            |          |   |  |   |  |  |
|              | ✓ The following settings were                                                                                                    | re found by probing the                                                                  | e given se | erver:   |   |  |   |  |  |
|              | Manual configuration                                                                                                    |                                                                                          |            |          |   |  |   |  |  |
|              |                                                                                                    |                                                                                          |            |          |   |  |   |  |  |
|              | Protocol:                                                                                                    | POP3                                                                                     |            | ~        |   |  |   |  |  |
|              | Hostname:                                                                                                    | popssl.att.ne.jp                                                                         |            |          |   |  |   |  |  |
|              | Port:                                                                                                    | 995                                                                                      |            |          |   |  |   |  |  |
|              | Connection security:                                                                                                    | SSL/TLS                                                                                  |            | ~        |   |  |   |  |  |
|              | Authentication method:                                                                                                    | Normal password                                                                          |            | ~        |   |  |   |  |  |
|              | Username:                                                                                                    | xxx999999@xxx.att.ne.jp                                                                  | )          |          |   |  |   |  |  |
|              | OUTGOING SERVER                                                                                                    |                                                                                          |            |          |   |  |   |  |  |
|              | Hostname:                                                                                                    | smtpssl.att.ne.jp                                                                        |            |          |   |  |   |  |  |
|              | Port:                                                                                                    | 465 🔨                                                                                    |            |          |   |  |   |  |  |
|              | Connection security:                                                                                                    | SSL/TLS                                                                                  |            | ~        |   |  |   |  |  |
|              | Authentication method:                                                                                                    | Encrypted password                                                                       |            | ~        |   |  |   |  |  |
|              | Username:                                                                                                    | xxx999999@xxx.att.ne.jp                                                                  | )          |          |   |  |   |  |  |
|              |                                                                                                    |                                                                                          | Advanced   | d config |   |  |   |  |  |
|              | Re-test                                                                                                    | Cancel                                                                                   |            | Done     |   |  |   |  |  |
|              | Thunderbird will attempt to auto-d                                                                                                    | etect fields that are left bl                                                            | ank.       |          |   |  |   |  |  |
|              | Your credentials will only be stored                                                                                                    | locally on your computer.                                                                |            |          |   |  |   |  |  |
| ŵ            | 3 Not sure what to select?                                                                                                    |                                                                                          |            |          |   |  |   |  |  |
| ⊬            | (v) Done                                                                                                    | - Support forum - Privacy                                                                | policy     |          |   |  | ~ |  |  |

Step6. Click "Finish" to close the window.

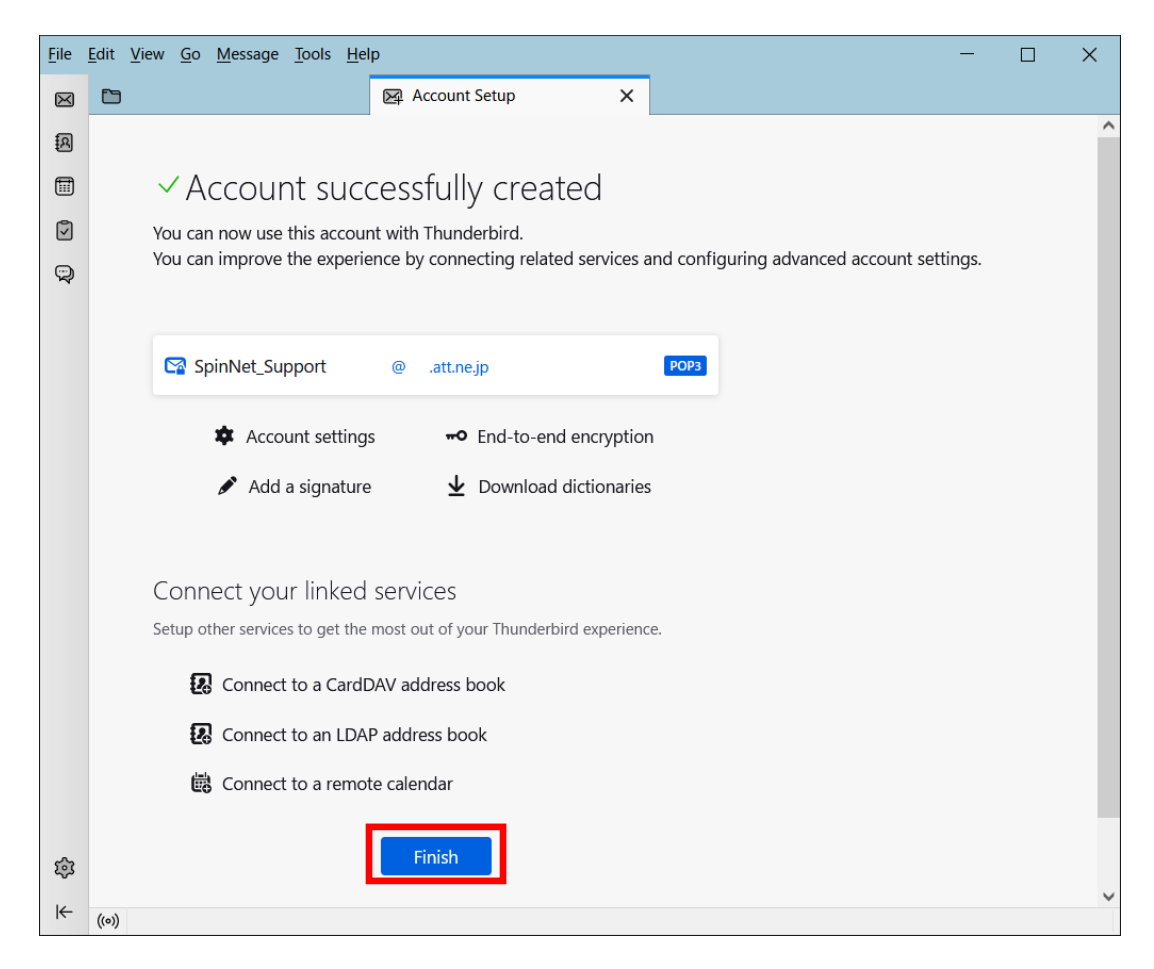

- Step7. ① Click your mail account.
  - ② Click "Account Settings".

%In this manual, the account name is an example.

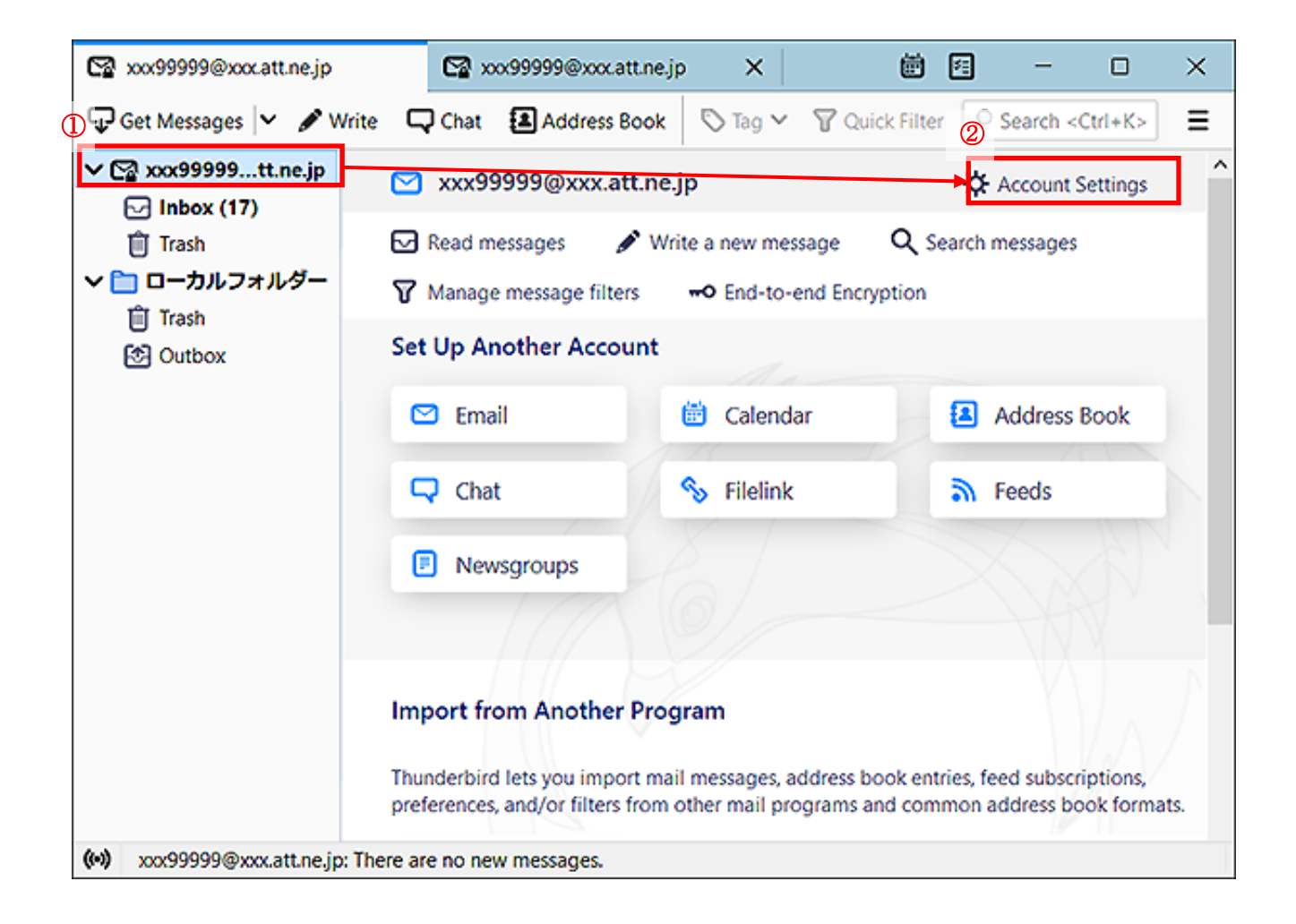

## Step8. Click "server setting", and confirm each item with referring to the following table.

| 😭 xxx999999@xxx.att.ne.jp                                                                                               | Account Settings X                                                                                                    |
|----------------------------------------------------------------------------------------------------|----------------------------------------------------------------------------------------------------|
| ✓                                                                                                    | Server Settings<br>Server Type: POP Mail Server<br>Server Name: popssl.att.ne.jp Port: 995 Default: 995                                                                                                    |
| Copies & Folders<br>Composition & Addressing<br>Junk Settings<br>Disk Space<br>End-To-End Encryption<br>Beturn Receipts | User Name: xxx999999@xxx.att.ne.jp Security Settings Connection security: SSL/TLS ~ Authentication method: Normal password ~                                                                                                    |
| ◆ □ □ −カルフォルダー<br>Junk Settings<br>Disk Space<br>② Outgoing Server (SMTP)                                               | Server Settings         ✓ Check for new messages at startup         ✓ Check for new messages every 10 	minutes         ✓ Automatically download new messages         Fetch headers only         ✓ Leave messages on server         ✓ For at most 14 	minutes         ✓ Until I delete them |
|                                                                                                    | Message Storage       Advanced         Empty Trash on Exit       Advanced         Message Store Type:       File per folder (mbox) ~                                                                                                    |
| Account Actions                                                                                                    | Local Directory: C:\Users\ \AppData\Roaming\Thunderbird\Profiles\ Browse                                                                                                    |

Make a note of the "User Name" (Use in Step 10)

| Name                    | Value             |
|-------------------------|-------------------|
| Server Name             | popssl.att.ne.jp  |
| User Name               | Your mail address |
| Port                    | 995               |
| Connection security     | SSL/TLS           |
| Authentication method   | Normal password   |
| Leave message on server | Unchecked         |

## Step9. ① Click your mail account.

- ② Correct as needed the "Account name".(e.g. SpinNet\_Mailbox)
- ③ Confirm "Outgoing server (SMTP)" and Click "Edit SMTP Server".

| 🕾 🗠 99999@xxxatt.ne.jp                                                                         | Account Settings                                                                               | ×                                                                                                    | ĕ                | 9 - C            | 18  |
|------------------------------------------------------------------------------------------------|------------------------------------------------------------------------------------------------|----------------------------------------------------------------------------------------------------|------------------|------------------|-----|
| Server Settings<br>Copies & Folders<br>Composition & Addressing<br>Junk Settings<br>Disk Space | Account Settin<br>2<br>Account Name: Sp<br>Default Identity<br>Each account has a<br>messages. | ngs - <xxx99999@xxx.att.ne.jp<br>pinNet_Mailbox<br/>n identity, which is the information that o</xxx99999@xxx.att.ne.jp<br> | )>               | when they read y | our |
| End-To-End Encryption                                                                          | Your Name:                                                                                     | SpinNet_Support                                                                                                    |                  |                  |     |
| Return Receipts<br>~                                                                           | Email Address:<br>Reply-to Address:                                                            | xxx999999@xxx.att.ne.jp<br>Recipients will reply to this other addre                                                        | 55               |                  |     |
|                                                                                                | Organization:<br>Signature text:                                                               | Use HTML (e.g., <b>bold</b> )                                                                                               |                  |                  |     |
|                                                                                                | Attach the sign                                                                                | nature from a file instead (text, HTML, or                                                                                  | image):          | Choo             | se  |
|                                                                                                | Attach my vCa                                                                                  | rd to messages                                                                                                    |                  | E <u>d</u> it Ca | ard |
|                                                                                                | 3 Reply from this                                                                              | s identity when delivery headers match:                                                                                     | list@example.com | m, *@example.co  | m   |
|                                                                                                | Outgoing Server (S                                                                             | MTP): smtpssl.att.ne.jp - smtpssl.att.ne                                                                                    | .jp (Default) 🗸  | Edit SMTP serv   | ver |
| Account Actions V                                                                              |                                                                                                |                                                                                                    |                  |                  | ine |

Step10. If "User Name" is the same as Step8's one, click "Cancel". If you rewrite this item, Click "OK". Setup is now completed.

| [Notes]<br>Confirm whether "User Nam<br>same as Step8's one.  | ie" is the            |
|---------------------------------------------------------------|-----------------------|
| [Notes]<br>Confirm whether "User Nam<br>same as Step8' s one. | ie" is the            |
| [Notes]<br>Confirm whether "User Nam<br>same as Step8's one.  | ie" is the            |
| Confirm whether "User Nam<br>same as Step8's one.             | ie" is the            |
|                                                               |                       |
| If it is different, refer to S<br>reselect "Outgoing Server   | tep8, and<br>(SMTP) " |
| or correct "User Name" on t                                   | this                  |
| window.                                                       |                       |
|                                                               |                       |
|                                                               | window.               |

| Name                  | Value                                |
|-----------------------|--------------------------------------|
| Description           | As needed (e.g. SpinNet_SendSetting) |
| Server Name           | smtpssl.att.ne.jp                    |
| Port                  | 465                                  |
| Connection security   | SSL/TLS                              |
| Authentication method | Encrypted password                   |
| User Name             | Your mail address                    |